W celu zainstalowania aplikacji na urządzeniu mobilnym należy pobrać ją z naszej strony internetowej:

- Na telefonie wchodzimy na stronę <u>www.jotafan.pl</u>, wybieramy zakładkę **Pliki do pobrania**, następnie otwieramy folder <u>"FERMA-MOBILE aplikacja na urządzenia</u> <u>mobilne z systemem Android</u>, klikamy pobieranie aplikacji, ale jej nie otwieramy.
- Należy przejść do menadżera plików i odszukać pobraną aplikację (pamięć wewnętrzna\pobrane\ferma\_mobile\_09072020.apk(1).zip). Kolejno trzymamy nazwę aplikacji do momentu pojawienia się dodatkowych opcji, wybieramy "Więcej", a następnie "Zmień nazwę". Usuwamy dopisek, aby na końcu rozszerzenia pozostał człon ".apk" (ferma-mobile-09072020.apk) potwierdzamy przyciskiem "OK". Ponowne kliknięcie w plik ze zmienioną nazwą uruchomi instalatora aplikacji.
- Po pojawieniu się komunikatu "Pliki tego typu mogą wyrządzić szkody itp." potwierdzamy informację przyciskiem "OK".
- W trakcie instalacji pojawi się komunikat "Pozwól na instalację z nieznanych źródeł" – przesuwamy suwak (przycisk) na pozycję "Zezwól", a następnie klikamy w górnym lewym rogu w przycisk powrotu "←" w celu dokończenia instalacji. Aplikacja zostanie zainstalowana na urządzeniu mobilnym i można ją uruchomić.